## DAFTAR GAMBAR

| Gambar 1. | 1 Metodologi                                       | .3  |
|-----------|----------------------------------------------------|-----|
| Gambar 2. | 1 Header IPv dengan IPv6 [3]                       | . 6 |
| Gambar 2. | 2 Mekanisme Transisi dari IPv4 ke Ipv6 [5]         | .7  |
| Gambar 2. | 3 Komunikasi dynamic routing menggunakan EIGRP [7] | .9  |
| Gambar 2. | 4 Logo Freebsd [8]                                 | .9  |
| Gambar 2. | 5 Router Cisco 1941 Series [9]1                    | 10  |
| Gambar 3. | 1 Topologi Saat Ini                                | 2   |
| Gambar 3. | 2 Topologi Usulan1                                 | 13  |
| Gambar 4. | 1 Interfaces dan IPv41                             | 19  |
| Gambar 4. | 2 Interfaces dan IPv61                             | 19  |
| Gambar 4. | 3 Interfaces dan IPv4 pada router 22               | 20  |
| Gambar 4. | 4 Interfaces dan IPv6 pada router 22               | 21  |
| Gambar 4. | 5 Ipv4 Routing                                     | 22  |
| Gambar 4. | 6 Ipv6 Routing                                     | 22  |
| Gambar 4. | 7 Ipv4 Routing pada Router 22                      | 24  |
| Gambar 4. | 8 Ipv6 Routing pada Router 22                      | 24  |
| Gambar 4. | 9 Setting DNS2                                     | 25  |
| Gambar 4. | 10 Setting Zones                                   | 25  |
| Gambar 4. | 11 Setting Reverse Zone2                           | 26  |
| Gambar 4. | 12 setting reverse zone ipv4                       | 27  |
| Gambar 4. | 13 Setting reverse zone ipv62                      | 27  |
| Gambar 4. | 14 konfigurasi dhcpd ipv42                         | 28  |
| Gambar 4. | 15 konfigurasi dhcpd ipv62                         | 29  |
| Gambar 4. | 16 Konfigurasi FTP3                                | 30  |
| Gambar 4. | 17 Konfigurasi root password mysql                 | 32  |
| Gambar 4. | 18 Konfigurasi wp-config3                          | 33  |
| Gambar 4. | 19 Konfigurasi Virtual Host wordpress              | 33  |
| Gambar 4. | 20 Pembuatan Akun                                  | 34  |
| Gambar 4. | 21 Login Wordpress                                 | 35  |
| Gambar 4. | 22 Konfigurasi Proxy3                              | 36  |
| Gambar 4. | 23 Ping Server ke Client                           | 37  |
| Gambar 4. | 24 Ping Ke Client IPv6                             | 37  |
| Gambar 4. | 25 Ping Client ipv4 ke Server                      | 38  |
| Gambar 4. | 26 Ping dari client Ipv6 ke Server Ipv6            | 38  |
| Gambar 4. | 27 Pengujian DNS menggunakan nslooup               | 39  |
| Gambar 4. | 28 Proses Server mengirimkan dhcp ke client        | 39  |
| Gambar 4. | 29 Client mendapatkan ip address dari server4      | ł0  |
| Gambar 4. | 30 kofigurasi vsftpd4                              | ł1  |

| Gambar 4. 31 Login FTP                                    | 41 |
|-----------------------------------------------------------|----|
| Gambar 4. 32 Daftar Situs Terblokir                       | 42 |
| Gambar 4. 33 Konfigurasi Proxy pada browser               | 42 |
| Gambar 4. 34 Web Terblokir                                | 43 |
| Gambar 4. 35 Login Akun 1                                 | 43 |
| Gambar 4. 36 Kirim Email                                  | 44 |
| Gambar 4. 37 Akun Email 2                                 | 44 |
| Gambar 4. 38 Login Monitoring                             | 45 |
| Gambar 4. 39 Tampilan Monitoring Localhost                | 45 |
| Gambar 4. 40 Hasil Summary Data 1 Wireshark – Throughput  | 47 |
| Gambar 4. 41 Hasil Summary Data 2 Wireshark – Packet Loss | 47 |
| Gambar 4. 42 Hasil Summary Data 2 Wireshark – Delay       | 47 |
| Gambar 4. 43 Hasil Perhitungan Throughput                 | 48 |
| Gambar 4. 44 Hasil Perhitungan Loss                       | 49 |
| Gambar 4. 45 Hasil Perhitungan Delay                      | 50 |